# Catalyst 9000スイッチでのセキュリティACLの 検証

内容 <u>はじめに</u> 前提条件 要件 <u>使用するコンポーネント</u> <u>背景説明</u> 用語 ACLリソース使用率の例 <u>例1:IPv4 TCAM</u> 例 2.IPv4 TCAM/L4OP/VCU 例 3.IPv6TCAM/L4OP/VCU トポロジ 設定と確認 シナリオ 1.PACL(IP ACL) <u>IP ACLを使用したPACLの設定</u> <u>PACLの確認</u> シナリオ 2.PACL(MAC ACL) <u>MAC ACLを使用したPACLの設定</u> <u>PACLの確認</u> <u>シナリオ 3.RACL</u> <u>RACLの設定</u> <u>RACLの確認</u> <u>シナリオ 4.VACL</u> <u>VACLの設定</u> <u>VACLの確認</u> シナリオ 5.グループ/クライアントACL(DACL) <u>GACLの設定</u> <u>GACLの確認</u> シナリオ 6.ACL ロギング トラブルシュート ACL統計情報 <u>ACL統計情報のクリア</u> ACL TCAMが枯渇するとどうなりますか。 ACL TCAM枯渴 <u>VCUの消耗</u> ACL syslog I >-<u>リソース不足のシナリオと回復アクション</u> <u>ACLスケールの確認</u> <u>カスタムSDMテンプレート(TCAM再割り当て)</u> 関連情報

# はじめに

このドキュメントでは、Catalyst 9000シリーズスイッチのACL(アクセスコントロールリスト )の確認とトラブルシューティングの方法について説明します。

# 前提条件

### 要件

このドキュメントに関する固有の要件はありません。

### 使用するコンポーネント

このドキュメントの情報は、次のハードウェアのバージョンに基づくものです。

- C9200
- C9300
- C9400
- C9500
- C9600

このドキュメントの情報は、特定のラボ環境にあるデバイスに基づいて作成されました。このド キュメントで使用するすべてのデバイスは、クリアな(デフォルト)設定で作業を開始していま す。本稼働中のネットワークでは、各コマンドによって起こる可能性がある影響を十分確認して ください。

✤ 注:他のシスコプラットフォームでこれらの機能を有効にするために使用するコマンドについては、該当するコンフィギュレーションガイドを参照してください。

# 背景説明

ACLは、ルータまたはスイッチを通過するトラフィックをフィルタし、指定されたインターフェ イスを通過するパケットを許可または拒否します。ACLは、パケットに適用される許可条件と拒 否条件の連続した集合です。パケットがインターフェイスで受信されると、スイッチは、アクセ スリストで指定された基準に基づいて、パケットに転送が必要な権限がパケットにあることを確 認するために、適用されているACLとパケット内のフィールドを比較します。アクセスリスト内 の条件に対して、1つずつパケットをテストします。最初の一致によって、スイッチがパケットを 受け入れるか拒否するかが決まります。スイッチは最初に一致した後でテストを停止するため、 リスト内の条件の順序は重要です。条件が一致しない場合、スイッチはパケットを拒否します。 制限がない場合、スイッチはパケットを転送し、制限がない場合はパケットをドロップします。 スイッチは、転送するすべてのパケットでACLを使用できます。

アクセスリストを設定すると、ネットワークの基本的なセキュリティを確保できます。ACLを設

定しない場合は、スイッチを通過するすべてのパケットがすべてのネットワークパーツに対して 許可されます。ACLを使用すると、ネットワークのさまざまな部分にアクセスできるホストを制 御したり、ルータインターフェイスで転送またはブロックするトラフィックのタイプを決定した りできます。たとえば、電子メールトラフィックは転送できますが、Telnetトラフィックは転送 できません。

# 用語

| ACE    | アクセスコントロールエントリ(ACE):ACL内の1つのルール/行                                                                                                    |
|--------|----------------------------------------------------------------------------------------------------|
| ACL    | アクセスコントロールリスト(ACL):ポートに適用されるACEのグループ                                                                                                    |
| DACL   | ダウンロード可能ACL(DACL):ISEセキュリティポリシーによって動的にプッシュされる<br>ACL                                                                                      |
| PACL   | ポートACL(PACL):レイヤ2インターフェイスに適用されるACL                                                                                                    |
| RACL   | ルーテッドACL(RACL):レイヤ3インターフェイスに適用されるACL                                                                                                    |
| VACL   | VLAN ACL(VACL):VLANに適用されるACL                                                                                                    |
| GACL   | グループACL(GACL):ユーザグループまたはクライアントのIDに基づいて動的に割り当<br>てられるACL                                                                                   |
| IP ACL | IPv4/IPv6パケットの分類に使用されます。これらのルールには、さまざまなレイヤ3およ<br>びレイヤ4パケットフィールドと属性が含まれています。たとえば、送信元と宛先の<br>IPv4アドレス、TCP/UDP送信元と宛先ポート、TCPフラグ、DSCPなどが含まれます。 |
| MACL   | Mac Address ACL(MACL):非IPパケットの分類に使用されます。ルールには、さまざま<br>なレイヤ2フィールドと、送信元/宛先MACアドレス、イーサネットタイプなどの属性が<br>含まれています。                               |
| L4OP   | レイヤ4オペレータポート(L4OP):EQ(等しい)以外のロジックに一致します。GT(より<br>大きい)、LT(より小さい)、NE(等しくない)、およびRANGE(FROM-TO)                                               |
| VCU    | 値比較ユニット(VCU):レイヤ4ヘッダーで分類を実行するために、L4OPがVCUに変換<br>されます。                                                                                     |

| VMR  | 値マスク結果(VMR):ACEエントリはVMRとしてTCAMに内部的にプログラムされます。                 |
|------|---------------------------------------------------------------|
| CGD  | クラスグループデータベース(CGD):FMAN-FPがACLコンテンツを保存する場所                    |
| クラス  | CGDでのACEの識別方法                                                 |
| CG   | Class Group(CG;クラスグループ):CGD内でACLがどのように識別されるかについて<br>のクラスのグループ |
| CGE  | クラスグループエントリ(CGE):クラスグループ内に保存されるACEエントリ                        |
| FMAN | Forwarding Manager(FMAN):Cisco IOS® XEとハードウェア間のプログラミングレイヤ     |
| FED  | フォワーディングエンジンドライバ(FED):デバイスのハードウェアをプログラムするコ<br>ンポーネント          |

# ACLリソース使用率の例

ここでは、ACLがTCAM、L4OP、およびVCUをどのように消費するかを示すために、3つの例を 示します。

例 1:IPv4 TCAM

access-list 101 permit ip any 10.1.1.0 0.0.0.255 access-list 101 permit ip any 10.1.2.0 0.0.0.255 access-list 101 permit ip any 10.1.3.0 0.0.0.255 access-list 101 permit ip any 10.1.4.0 0.0.0.255 access-list 101 permit ip any 10.1.5.0 0.0.0.255

|    | TCAMエントリ | L4OP | VCU |
|----|----------|------|-----|
| 消費 | 5        | 0    | 0   |

例 2.IPv4 TCAM/L4OP/VCU

# Each range L4OPs consume two VCUs

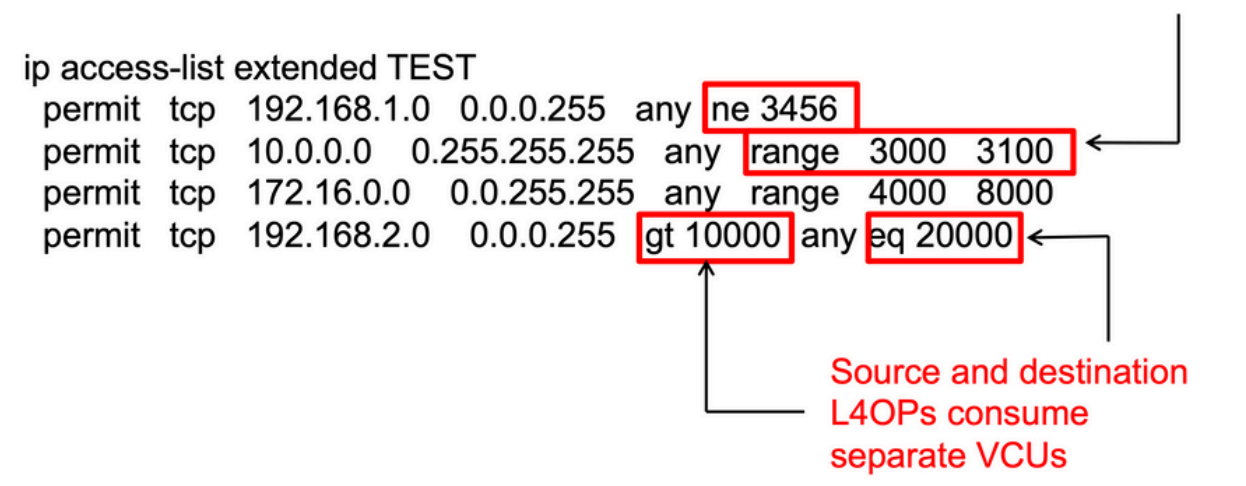

<#root>

ip access-list extended TEST
10 permit tcp 192.168.1.0 0.0.0.255 any

neg 3456

<-- 1 L40P, 1 VCU

20 permit tcp 10.0.0.0 0.255.255.255 any

range 3000 3100 <-- 1 L4OP, 2 VCU

30 permit tcp 172.16.0.0 0.0.255.255 any

range 4000 8000 <-- 1 L4OP, 2 VCU

40 permit tcp 192.168.2.0 0.0.0.255

gt 10000

any

eq 20000 <-- 2 L4OP, 2 VCU

|    | TCAMエントリ | L4OP | VCU |
|----|----------|------|-----|
| 消費 | 4        | 5    | 7   |

例 3.IPv6 TCAM/L4OP/VCU

IPv6 ACEは2つのTCAMエントリを使用しますが、一方はIPv4用です。この例では、4つのACEが

# 4つではなく8つのTCAMを消費します。

#### <#root>

ipv6 access-list v6TEST
sequence 10 deny ipv6 any 2001:DB8:C18::/48 fragments
sequence 20 deny ipv6 2001:DB8::/32 any
sequence 30 permit tcp host 2001:DB8:C19:2:1::F host 2001:DB8:C18:2:1::1

eq bgp <-- One L4OP & VCU

sequence 40 permit tcp host 2001:DB8:C19:2:1::F

eq bgp

host 2001:DB8:C18:2:1::1

<-- One L4OP & VCU

|    | TCAMエントリ | L4OP | VCU |
|----|----------|------|-----|
| 消費 | 8        | 2    | 2   |

# トポロジ

9300 VLAN 10 SVIは、この図に示す2つのIPアドレスのいずれかを使用します。これは、この例 に転送と廃棄のどちらの結果が示されているかに基づきます。

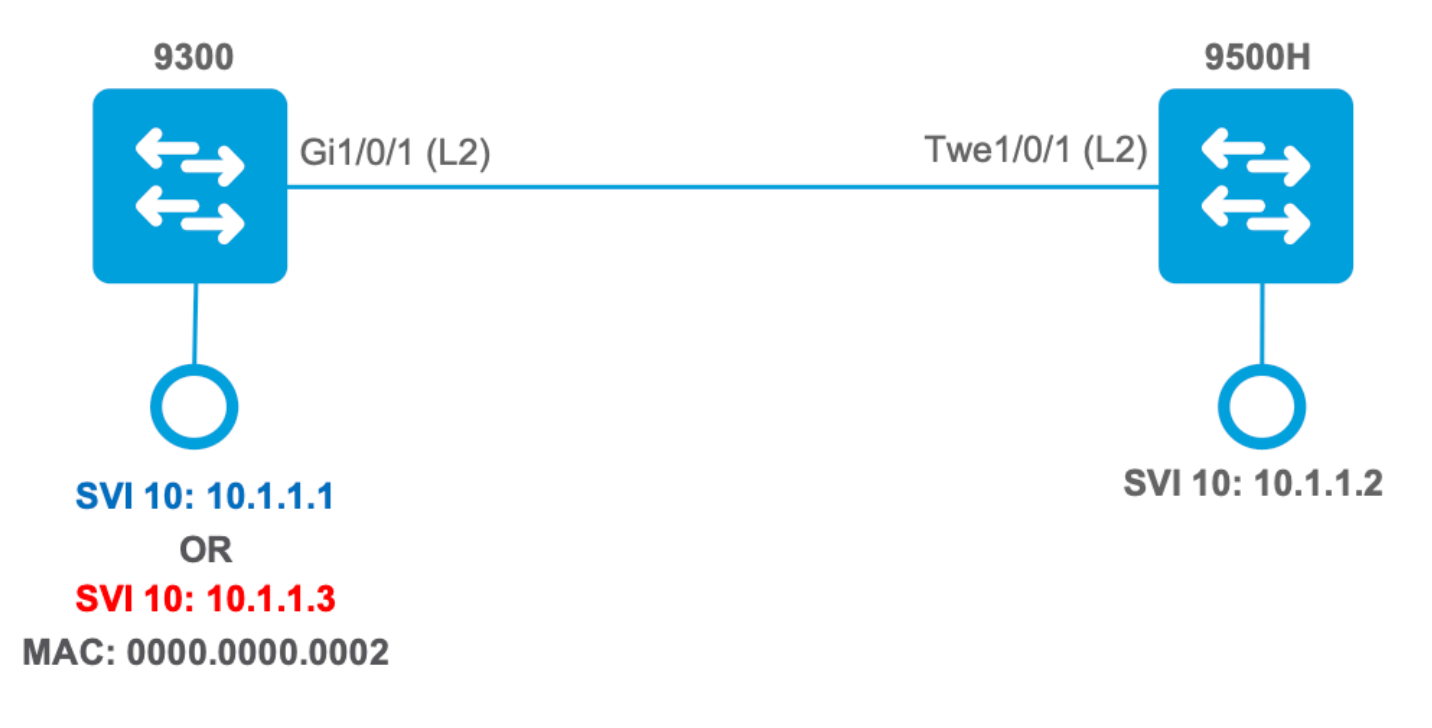

設定と確認

このセクションでは、ソフトウェアおよびハードウェアでのACLプログラミングの確認とトラブ ルシューティングの方法について説明します。

シナリオ 1.PACL(IP ACL)

PACLはレイヤ2インターフェイスに割り当てられます。

- セキュリティ境界:ポートまたはVLAN
- アタッチメント:レイヤ2インターフェイス
- 方向:入力または出力(一度に1つずつ)
- ・ サポートされるACLタイプ∶MAC ACLおよびIP ACL(標準または拡張)

IP ACLを使用したPACLの設定

```
<#root>
9500H(config)#
ip access-list extended TEST
                                     <-- Create a named extended ACL
9500H(config-ext-nacl)#
permit ip host 10.1.1.1 any
9500H(config-ext-nacl)#
permit udp host 10.1.1.1 eq 1000 host 10.1.1.2
9500H#
show access-lists TEST
                                              <-- Display the ACL configured
Extended IP access list TEST
    10 permit ip host 10.1.1.1 any
    20 permit udp host 10.1.1.1 eq 1000 host 10.1.1.2
9500H(config)#
interface twentyFiveGigE 1/0/1 <-- Apply ACL to Layer 2 interface
9500H(config-if)#
ip access-group TEST in
9500H#
show running-config interface twentyFiveGigE 1/0/1
Building configuration...
Current configuration : 63 bytes
1
```

interface TwentyFiveGigE1/0/1

ip access-group TEST in

<-- Display the ACL applied to the interface

end

PACLの確認

インターフェイスに関連付けられたIF\_IDを取得します。

<#root>

9500H#

show platform software fed active ifm interfaces ethernet

\_\_\_\_\_

Interface

IF\_ID

State

TwentyFiveGigE1/0/1

0x0000008

READY

<-- IF\_ID value for Tw1/0/1

IF\_IDにバインドされているクラスグループID(CG ID)を確認します。

<#root>

#### 9500H#

show platform software fed active acl interface 0x8 <-- IF\_ID with leading zeros omitted

**INTERFACE:** 

TwentyFiveGigE1/0/1

<-- Confirms the interface matches the IF\_ID

 Interface Mandle: 0x7f8cfc02de98 Interface handle: 0x7e000028 Interface Type: Port - Type: Port indicates Layer 2 interface if-id: 0x00000000000008 <--- IF\_ID 0x8 is correct Input IPv4: Policy Handle: 0x5b000093 Policy Name: TEST <--- The named ACL bound to this interface CG ID: 9 <--- Class Group ID for this entry CGM Feature: [0] acl <--- Feature is ACL Bind Order: 0 CG IDに関連付けられたACL情報。

#### <#root>

9500H#

show platform software fed active acl info acl-cgid 9 <-- The CG ID associated to the ACL TEST

ACL CG (acl/9): TEST type: IPv4 <-- feature ACL/CG ID 9: ACl name TEST : ACL type IPv4

Total Ref count 1

1 Interface

<-- ACL is applied to one interface

```
region reg_id: 10
subregion subr_id: 0
GCE#:1
```

```
#flds: 2
```

#### 14:N

```
matchall:N deny:N
<-- #flds: 2 = two fields in entry | 14:N (no Layer 4 port match)</pre>
        Result: 0x01010000
ipv4_src: value
 =
0x0a010101
mask = 0xffffffff
<-- src 0x0a010101 hex = 10.1.1.1 | mask 0xffffffff = exact host match
ipv4_dst: value
 =
0x00000000, mask = 0x00000000
<--
dst & mask = 0x00000000 = match any
      GCE#:1 #flds: 4
14:Y
matchall:N deny:N
<-- #flds: 4 = four fields in entry | 14:Y (ACE uses UDP port L4 match)
        Result: 0x01010000
ipv4_src: value = 0x0a010101, mask = 0xfffffffff <-- Exact match (host) 10.1.1.1
```

ipv4\_dst: value = 0x0a010102, mask = 0xffffffff <-- Exact match (host) 10.1.1.2</pre>

ip\_prot: start = 17, end = 17 <-- protocol 17 is UDP

## CG IDに関するポリシー情報、およびCG IDを使用するインターフェイス。

```
<#root>
9500H#
show platform software fed active acl policy 9
                                  <-- Use the CG ID value
#########
                         #####################
########
        Printing Policy Infos
                          ####################
#########
                          INTERFACE: TwentyFiveGigE1/0/1
                                       <-- Interface with ACL applied
MAC 0000.0000.0000
intfinfo: 0x7f8cfc02de98
  Interface handle: 0x7e000028
  Interface Type: Port
if-id: 0x0000000000000000
                                    <-- The Interface IF_ID 0x8
_____
                                       <-- ACl is applied in the ingress direction
Direction: Input
                                       <-- Type is IPv4
Protocol Type: IPv4
  Policy Intface Handle: 0x880000c1
  Policy Handle: 0x5b000093
#########
                         ########
         Policy information
                          #########
Policy handle
            : 0x5b000093
            : TEST
Policy name
                                       <-- ACL Name TEST
ID
            : 9
                                       <-- CG ID for this ACL entry
Protocol
            : [3] IPV4
            : [1] AAL_FEATURE_PACL
                                       <-- ASIC feature is PACL
Feature
```

Number of ACLs : 1 ## Complete policy ACL information Acl number : 1 \_\_\_\_\_ Acl handle: 0x320000d2Acl flags: 0x00000001 Number of ACEs : 3 <-- 3 ACEs: two explicit and the implicit deny entry Ace handle [1] : 0xb700010a Ace handle [2] : 0x5800010b Interface(s): TwentyFiveGigE1/0/1 <-- The interface ACL is applied ######### ######### Policy intf handle : 0x880000c1 Policy handle : 0x5b000093 : 9 ID : [3] IPV4 Protocol : [1] AAL\_FEATURE\_PACL Feature Direction : [1] Ingress Number of ACLs : 1

PACLが機能していることを確認します。

: 3-----

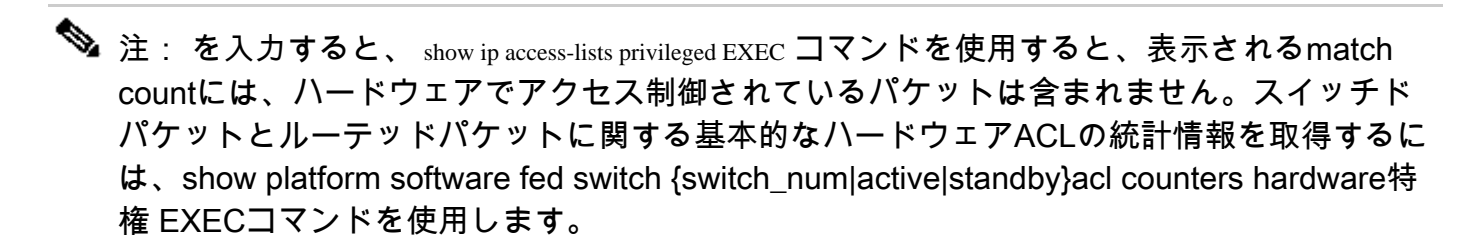

<#root>

Number of VMRs

### Ping originated from neighbor device with source 10.1.1.1 ###

C9300#

```
ping 10.1.1.2 source g 1/0/1
Type escape sequence to abort.
Sending 5, 100-byte ICMP Echos to 10.1.1.2, timeout is 2 seconds:
Packet sent with a source address of 10.1.1.1
                                                                    <--- Ping source is permitted and p
11111
Success rate is 100 percent (5/5), round-trip min/avg/max = 1/1/1 ms <-- 100% ping success
### Ping originated from neighbor device with source 10.1.1.3 ###
C9300#
ping 10.1.1.2 source g 1/0/1
Type escape sequence to abort.
Sending 5, 100-byte ICMP Echos to 10.1.1.2, timeout is 2 seconds:
Packet sent with a source address of 10.1.1.3
                                                                    <-- Ping source is denied (implicit
. . . . .
Success rate is 0 percent (0/5)
                                                                    <-- 0% ping success
### Confirm PACL drop ###
9500H#
show access-lists TEST
Extended IP access list TEST
   10 permit ip host 10.1.1.1 any
                                                                    <-- Counters in this command do not
    20 permit udp host 10.1.1.1 eq 1000 host 10.1.1.2
9500H#
show platform software fed active acl counters hardware | i PACL Drop
Ingress IPv4 PACL Drop
                                (0x77000005): 11 frames <-- Hardware level command displays
                               (0x12000012):
                                                       0 frames
Ingress IPv6 PACL Drop
<....>
```

# シナリオ 2.PACL(MAC ACL)

PACLはレイヤ2インターフェイスに割り当てられます。

• セキュリティ境界:ポートまたはVLAN

- アタッチメント:レイヤ2インターフェイス
- 方向:入力または出力(一度に1つずつ)
- サポートされるACLタイプ:MAC ACLおよびIP ACL(標準または拡張)

### MAC ACLを使用したPACLの設定

<#root>

9500H#

show run | sec mac access-list

mac access-list extended

MAC-TEST <-- MAC ACL named MAC-TEST

permit host 0001.aaaa.aaaa any <-- permit host MAC to any dest MAC</pre>

#### 9500H#

show access-lists MAC-TEST

Extended MAC access list MAC-TEST permit host 0001.aaaa.aaaa any

9500H#

show running-config interface twentyFiveGigE 1/0/1

Building configuration...

interface TwentyFiveGigE1/0/1
switchport access vlan 10
switchport mode access

mac access-group MAC-TEST in

<-- Applied MACL to layer 2 interface</pre>

### PACLの確認

インターフェイスに関連付けられたIF\_IDを取得します。

<#root>

9500H#

show platform software fed active ifm interfaces ethernet

Interface

IF\_ID

State

TwentyFiveGigE1/0/1

0x0000008

READY

<-- IF\_ID value for Tw1/0/1

IF\_IDにバインドされているクラスグループID(CG ID)を確認します。

<#root> 9500H# show platform software fed active acl interface 0x8 <-- IF\_ID with leading zeros omitted ######## ####### Printing Interface Infos ######## INTERFACE: TwentyFiveGigE1/0/1 <-- Confirms the interface matches the IN MAC 0000.0000.0000 intfinfo: 0x7f489404e408 Interface handle: 0x7e000028 Interface Type: Port <-- Type: Port indicates Layer 2 interface if-id: 0x000000000000000008 <-- IF ID 0x8 is correct Input MAC: Policy Handle: 0xde000098 Policy Name: MAC-TEST <-- The named ACL bound to this interface CG ID: 20 <-- Class Group ID for this entry CGM Feature: [0] acl <-- Feature is ACL

### CG IDに関連付けられたACL情報。

#### <#root>

9500H#

show platform software fed active acl info acl-cgid 20 <-- The CG ID associated to the ACl MAC-TEST

ACL CG (acl/20): MAC-TEST type: MAC

<-- feature ACL/CG ID 20: ACL name MAC-TES

Total Ref count 1

1 Interface

<-- Applied to one interface

region reg\_id: 3 subregion subr\_id: 0 GCE#:1 #flds: 2 l4:N matchall:N deny:N Result: 0x01010000

mac\_dest: value = 0x00, mask = 0x00

<-- Mac dest: hex 0x00 mask 0x00 is "any destinat:</pre>

mac\_src: value = 0x1aaaaaaaa

```
mask = 0xfffffffffff
```

<-- Mac source: 0x1aaaaaaaaa | hex with leading zeros omitted (0001.aaaa.aaaa) & mask 0xfffffffffff is l

CG IDに関するポリシー情報、およびCG IDを使用するインターフェイス。

<#root>

9500H#

,

show platform software fed active acl policy 20 <-- Use the CG ID value

######### ######## Printing Policy Infos ######### INTERFACE: TwentyFiveGigE1/0/1 <-- Interface with ACL applied MAC 0000.0000.0000 intfinfo: 0x7f8cfc02de98 Interface handle: 0x7e000028 Interface Type: Port if-id: 0x0000000000000008 <-- The Interface IF\_ID 0x8 \_\_\_\_\_ <-- ACl is applied in the ingress direction Direction: Input Protocol Type:MAC <-- Type is MAC Policy Intface Handle: 0x30000c6 Policy Handle: 0xde000098 ######### ######## Policy information ######### Policy handle : 0xde000098 Policy name : MAC-TEST <-- ACL name is MAC-TEST : 20 <-- CG ID for this ACL entry TD Protocol : [1] MAC <-- ASIC Feature is PACL Feature : [1] AAL\_FEATURE\_PACL Number of ACLs : 1 ## Complete policy ACL information Acl number : 1 \_\_\_\_\_ Acl handle : 0xd60000dc Acl flags : 0x00000001 Number of ACEs : 2 <-- 2 ACEs: one permit, and one implicit deny Ace handle [1] : 0x38000120

Ace handle [2] : 0x31000121

Interface(s):

TwentyFiveGigE1/0/1

<-- Interface the ACL is applied

######### ######### Policy intf handle : 0x030000c6 Policy handle : 0xde000098 ID : 20 Protocol : [1] MAC : [1] AAL\_FEATURE\_PACL Feature Direction : [1] Ingress : 1 Number of ACLs Number of VMRs : 3-----

#### PACLが機能していることを確認します。

- MACLは送信元アドレス0001.aaaa.aaaaのみを許可します。
- これはMAC ACLであるため、非IP ARPパケットはドロップされ、pingが失敗します。

#### <#root>

### Ping originated from neighbor device with Source MAC 0000.0000.0002 ### C9300# ping 10.1.1.2 source vlan 10 Type escape sequence to abort. Sending 5, 100-byte ICMP Echos to 10.1.1.2, timeout is 2 seconds: Packet sent with a source address of 10.1.1.1 . . . . . Success rate is 0 percent (0/5)C9300# show ip arp Protocol Address Age (min) Hardware Addr Type Interface Internet 10.1.1.2 0 Incomplete ARPA

<-- ARP is unable to complete on Source device

### Monitor capture configured on Tw 1/0/1 ingress ###

9500H#

monitor capture 1 interface TwentyFiveGigE 1/0/1 in match any

9500H#

show monitor cap

Status Information for Capture 1 Target Type:

Interface: TwentyFiveGigE1/0/1, Direction: IN

9500H#sh monitor capture 1 buffer brief | inc ARP

5 4.767385 00:00:00:00:00:02 b^F^R

ff:ff:ff:ff:ff ARP 60 Who has 10.1.1.2? Tell 10.1.1.1

8 8.767085 00:00:00:00:00:02 b^F^R ff:ff:ff:ff:ff ARP 60 Who has 10.1.1.2? Tell 10.1.1.1 11 10.767452 00:00:00:00:00:02 b^F^R ff:ff:ff:ff:ff ARP 60 Who has 10.1.1.2? Tell 10.1.1.1 13 12.768125 00:00:00:00:00:02 b^F^R ff:ff:ff:ff:ff:ff ARP 60 Who has 10.1.1.2? Tell 10.1.1.1

<-- 9300 (10.1.1.1) sends ARP request, but since there is no reply 4 more ARP requests are sent</pre>

#### 9500H#

| show platform software fed active acl | counters hardware   inc MAC PACL Drop |                          |
|---------------------------------------|---------------------------------------|--------------------------|
| Ingress MAC PACL Drop                 | (0x73000021): 937 frames              | < Confirmed that ARP req |
| Egress MAC PACL Drop                  | (0x0200004c): 0 frames                |                          |

<....snip....>

### シナリオ 3.RACL

RACLは、SVIやルーテッドインターフェイスなどのレイヤ3インターフェイスに割り当てられます。

- セキュリティ境界:異なるサブネット
- アタッチメント:レイヤ3インターフェイス
- 方向:入力または出力
- サポートされるACLタイプ: IP ACL(標準または拡張)

RACLの設定

#### <#root>

9500H(config)#

ip access-list extended TEST <-- Create a named extended ACL 9500H(config-ext-nacl)# permit ip host 10.1.1.1 any 9500H(config-ext-nacl)# permit udp host 10.1.1.1 eq 1000 host 10.1.1.2 9500H# show access-lists TEST <-- Display the ACL configured Extended IP access list TEST 10 permit ip host 10.1.1.1 any 20 permit udp host 10.1.1.1 eq 1000 host 10.1.1.2 9500H(config)# interface Vlan 10 <-- Apply ACL to Layer 3 SVI interface 9500H(config-if)# ip access-group TEST in 9500H# show running-config interface Vlan 10 Building configuration... Current configuration : 84 bytes interface Vlan10 ip access-group TEST in <-- Display the ACL applied to the interface end

#### RACLの確認

### インターフェイスに関連付けられたIF\_IDを取得します。

#### <#root>

9500H#

show platform software fed active ifm mappings l3if-le <-- Retrieve the IF\_ID for a Layer 3 SVI type po Mappings Table

L3IF\_LE

Interface

IF\_ID

Туре

#### 0x00007f8d04983958

Vlan10

0x0000026

SVI\_L3\_LE

<-- IF\_ID value for SVI 10

### IF\_IDにバインドされているクラスグループID(CG ID)を確認します。

<#root>

9500H# show platform software fed active acl interface 0x26 <-- IF\_ID for SVI Vlan 10 with leading zeros omit ######## ####### Printing Interface Infos ######## <-- Confirms the interface matches the IF\_II INTERFACE: Vlan10 MAC 0000.0000.0000 intfinfo: 0x7f8cfc02de98 Interface handle: 0x6e000047 Interface Type: L3 <-- Type: L3 indicates Layer 3 type interface if-id: 0x000000000000026 <-- IF ID 0x26 is correct Input IPv4: Policy Handle: 0x2e000095 Policy Name: TEST <-- The named ACL bound to this interface CG ID: 9 <-- Class Group ID for this entry <-- Feature is ACL CGM Feature: [0] acl

\_\_\_\_\_

Bind Order: 0

# CG IDに関連付けられたACL情報。

<#root>

9500H# show platform software fed active acl info acl-cgid 9 <-- The CG ID associated to the ACL TEST ######### ######## Printing CG Entries #################### ######### \_\_\_\_\_ ACL CG (acl/9): TEST type: IPv4 <-- feature ACL/CG ID 9: ACl name TEST : ACl type IPv4 Total Ref count 2 \_\_\_\_\_ <-- Interface count is 2. Applied to SVI 10 and as PACL to Tw1/0, 2 Interface \_\_\_\_\_ region reg\_id: 10 subregion subr\_id: 0 GCE#:1 #flds: 2 14:N matchall:N deny:N <-- #flds: 2 = two fields in entry | 14:N (no Layer 4 port match)</pre> Result: 0x01010000 ipv4 src: value = 0x0a010101 mask = 0xfffffff <-- src 0x0a010101 hex = 10.1.1.1 | mask 0xffffffff = exact host match</pre>

ipv4\_dst: value

=

```
<--

dst & mask = 0x00000000 = match any

GCE#:1 #flds: 4

14:Y

matchall:N deny:N

<-- #flds: 4 = four fields in entry | 14:Y (ACE uses UDP port L4 match)

Result: 0x01010000

ipv4_src: value = 0x0a010101, mask = 0xfffffffff <-- Exact match (host) 10.1.1.1

ipv4_dst: value = 0x0a010102, mask = 0xfffffffff <-- Exact match (host) 10.1.1.2

ip_prot: start = 17, end = 17 <-- protocol 17 is UDP

14_src: start = 1000, end = 1000 <-- matches eq 1000 (equal UDP port 1000)
```

CG IDに関するポリシー情報、およびCG IDを使用するインターフェイス。

0x00000000, mask = 0x00000000

<#root> 9500H# show platform software fed active acl policy 9 <-- Use the CG ID Value ######### ######## Printing Policy Infos ######### INTERFACE: Vlan10 <-- Interface with ACL applied MAC 0000.0000.0000 intfinfo: 0x7f8cfc02de98 Interface handle: 0x6e000047 Interface Type: L3 if-id: 0x000000000000026 <-- Interface IF\_ID 0x26

\_\_\_\_\_ Direction: Input <-- ACL applied in the ingress direction Protocol Type: IPv4 <-- Type is IPv4 Policy Intface Handle: 0x1c0000c2 Policy Handle: 0x2e000095 ######### ######## Policy information ######### Policy handle : 0x2e000095 : TEST <-- ACL name TEST Policy name ID : 9 <-- CG ID for this ACL entry Protocol : [3] IPV4 <-- ASIC feature is RACL : [27] AAL\_FEATURE\_RACL Feature Number of ACLs : 1 ## Complete policy ACL information Acl number : 1 \_\_\_\_\_ Acl handle: 0x7c0000d4Acl flags: 0x0000001 Number of ACEs : 5 <-- 5 Aces: 2 explicit, 1 implicit deny, 2 ??? Ace handle [1] : 0x0600010f Ace handle [2] : 0x8e000110 Ace handle [3] : 0x3b000111 Ace handle [4] : 0xeb000112 Ace handle [5] : 0x79000113 Interface(s): Vlan10 <-- The interface the ACL is applied ######### #########

| Policy intf handle | : 0x1c0000c2            |
|--------------------|-------------------------|
| Policy handle      | : 0x2e000095            |
| ID                 | : 9                     |
| Protocol           | : [3] IPV4              |
| Feature            | : [27] AAL_FEATURE_RACL |
| Direction          | : [1] Ingress           |
| Number of ACLs     | : 1                     |
| Number of VMRs     | : 4                     |
|                    |                         |

### RACLが機能していることを確認します。

◆ 注: を入力すると、 show ip access-lists privileged EXEC コマンドを使用すると、表示されるmatch countには、ハードウェアでアクセス制御されているパケットは含まれません。show platform software fed switch{switch\_num|active|standby}acl counters hardwareコマンドを使用します。特権EXECコマンドを発行して、スイッチドパケットとルーテッドパケットに関する基本的なハードウェアACLの統計情報を取得します。

#### <#root>

### Ping originated from neighbor device with source 10.1.1.1 ### C9300#

ping 10.1.1.2 source g 1/0/1

Type escape sequence to abort. Sending 5, 100-byte ICMP Echos to 10.1.1.2, timeout is 2 seconds:

Packet sent with a source address of 10.1.1.1

<--- Ping source is permitted and p

!!!!!
Success rate is 100 percent (5/5), round-trip min/avg/max = 1/1/1 ms <-- 100% ping success</pre>

### Ping originated from neighbor device with source 10.1.1.3 ###

#### C9300#

ping 10.1.1.2 source g 1/0/1

Type escape sequence to abort. Sending 5, 100-byte ICMP Echos to 10.1.1.2, timeout is 2 seconds:

Packet sent with a source address of 10.1.1.3 <-- Ping source is denied (implicit)</pre>

. . . . .

Success rate is 0 percent (0/5)

<-- 0% ping success

### Confirm RACL drop ###

#### 9500H#

show access-lists TEST

Extended IP access list TEST

10 permit ip host 10.1.1.1 any<-- Counters in this command do not</td>20 permit udp host 10.1.1.1 eq 1000 host 10.1.1.2

#### 9500H#

show platform software fed active acl counters hardware | i RACL Drop Ingress IPv4 RACL Drop (0xed000007): 100 frames <-- Hardware level command display

<....>

# シナリオ 4.VACL

VACLはレイヤ2 VLANに割り当てられます。

- セキュリティ境界:VLAN内またはVLAN間
- 添付ファイル: VLAN/VLANマップ
- 方向:入力と出力の両方を同時に処理
- サポートされるACLタイプ:MAC ACLおよびIP ACL(標準または拡張)

#### VACLの 設定

#### <#root>

ip access-list extended TEST

10 permit ip host 10.1.1.1 any 20 permit ip any host 10.1.1.1

ip access-list extended ELSE

10 permit ip any any

vlan access-map VACL 10

match ip address TEST action forward

vlan access-map VACL 20

match ip address ELSE action drop

vlan filter VACL vlan-list 10

#### 9500H#

sh vlan access-map VACL

Vlan access-map "VACL" 10 Match clauses: ip address: TEST

Action:

#### forward

```
Vlan access-map "VACL" 20
Match clauses:
ip address: ELSE
```

Action:

drop

9500H#

```
sh vlan filter access-map VACL
```

VLAN Map VACL is filtering VLANs:

```
10
```

#### VACLの確認

インターフェイスに関連付けられたIF\_IDを取得します。

#### <#root>

9500H#

show platform software fed active ifm interfaces vlan

Interface

IF\_ID

State

\_\_\_\_\_

Vlan10

0x00420010

### IF\_IDにバインドされているクラスグループID(CG ID)を確認します。

<#root> 9500H# show platform software fed active acl interface 0x420010 <-- IF\_ID for the Vlan ######## ####### Printing Interface Infos #################### ######## INTERFACE: Vlan10 <-- Can be L2 only, with no vlan interfa MAC 0000.0000.0000 intfinfo: 0x7fc8cc7c7f48 Interface handle: 0xf1000024 Interface Type: Vlan if-id: 0x00000000420010 Input IPv4: Policy Handle: 0xd10000a3 <-- VACL has both Ingress and Egress actions <-- Name of the VACL used Policy Name: VACL CG ID: 530 <-- Class Group ID for entry CGM Feature: [35] acl-grp <-- Feature is ACL group, versus ACl Bind Order: 0 Output IPv4: Policy Handle: 0xc80000a4 <-- VACL has both Ingress and Egress actions

Policy Name: VACL

CG ID: 530 CGM Feature: [35] acl-grp Bind Order: 0

CGグループIDに関連付けられたACL情報。

同じ名前付きVACLポリシーで使用される2つのACLが、このacl-groupにグループ化されています

<#root>

9500H#

show platform software fed active acl info acl-grp-cgid 530 <-- use the group-id command versus gc ID

######### ######## Printing CG Entries ######### \_\_\_\_\_ ACL CG (acl-grp/530): VACL type: IPv4 <-- feature acl/group ID 530: name VA Total Ref count 2 \_\_\_\_\_ <-- Ingress and egress ACL direction 2 VACL ----region reg\_id: 12 subregion subr\_id: 0 GCE#:10 #flds: 2 14:N matchall:N deny:N Result: 0x06000000 ipv4\_src: value = 0x0a010101, mask = 0xfffffff <-- permit from host 10.1.1.1 (see PACL examp)</pre> ipv4\_dst: value = 0x00000000, mask = 0x00000000 <-- to any other host GCE#:20 #flds: 2 14:N matchall:N deny:N Result: 0x06000000 ipv4\_src: value = 0x00000000, mask = 0x00000000 <-- permit from any host</pre> ipv4\_dst: value = 0x0a010101, mask = 0xfffffff <-- to host 10.1.1.1 GCE#:10 #flds: 2 14:N matchall:N deny:N Result: 0x05000000

<-- Interface type is the Vlan, not a specific in

<-- the Vlan IF\_ID matches Vlan 10

<-- VACL in the input direction

<-- the VACL policy is named 'VACL'

ipv4\_dst: value = 0x00000000, mask = 0x00000000 <-- with VACL, the logic used was "per</pre>

CG IDに関するポリシー情報、およびCG IDを使用するインターフェイス。

#### <#root>

9500H#

show platform software fed active acl policy 530 <-- use the acl-grp ID

Interface Type: Vlan

if-id: 0x000000000420010

\_\_\_\_\_

Direction: Input

Protocol Type:IPv4 Policy Intface Handle: 0x44000001 Policy Handle: 0x29000090

Policy name : VACL

ID : 530 Protocol : [3] IPV4

Protocol : [3] IPV4 Feature : [23] AAL\_FEAT

: [23] AAL\_FEATURE\_VACL <-- ASIC feature is VACL

\*\*\*\*\*\* ## Complete policy ACL information Acl number : 1 \_\_\_\_\_\_ Acl handle : 0xa6000090 Acl flags : 0x0000001 Number of ACEs : 4 Ace handle [1] : 0x87000107 Ace handle [2] : 0x30000108 Ace handle [3] : 0x73000109 Ace handle [4] : 0xb700010a Acl number : 2 \_\_\_\_\_ \_\_\_\_\_ Acl handle : 0x0f000091 Acl flags : 0x00000001 Number of ACEs : 1 Ace handle [1] : 0x5800010b Interface(s): Vlan10 ######### ######### Policy intf handle : 0x44000001 Policy handle : 0x29000090 ID : 530 <-- 530 is the acl group ID Protocol : [3] IPV4 Feature : [23] AAL\_FEATURE\_VACL Direction : [1] Ingress <-- Ingress VACL direction Number of ACLs : 2 Number of VMRs : 4 Number of VMRs : 4-----Direction: Output Protocol Type: IPv4 Policy Intface Handle: 0xac000002 Policy Handle: 0x31000091 ######### ######## Policy information ######### Policy handle : 0x31000091 : VACL Policy name : 530 ID : [3] IPV4 Protocol : [23] AAL\_FEATURE\_VACL Feature Number of ACLs : 2

\*\*\*\*\*\* Acl number : 1 \_\_\_\_\_ Acl handle : 0xe0000092 : 0x0000001 Acl flags Number of ACEs : 4 Ace handle [1] : 0xf500010c Ace handle [2] : 0xd800010d Ace handle [3] : 0x4c00010e Ace handle [4] : 0x0600010f Acl number : 2 \_\_\_\_\_ \_\_\_\_\_ Acl handle : 0x14000093 Acl flags : 0x0000001 : 0x0000001 Number of ACEs : 1 Ace handle [1] : 0x8e000110 Interface(s): Vlan10 ##################### ######### #################### ######### Policy intf handle : 0xac000002 Policy handle : 0x31000091 ID : 530 <-- 530 is the acl group ID Protocol : [3] IPV4 : [23] AAL\_FEATURE\_VACL Feature Direction : [2] Egress <-- Egress VACL direction Number of ACLs : 2 Number of VMRs : 4-----

VACLが機能していることを確認します。

- トラブルシューティングは、PACLおよびRACIセクションと同じシナリオです。pingテストの詳細については、次のセクションを参照してください。
- 10.1.1.3から10.1.1.2へのpingは、適用されるACLポリシーによって拒否されます。
- platform dropコマンドをチェックします。

<#root>

9500H#

show platform software fed active acl counters hardware | inc VACL Drop

Ingress IPv4 VACL Drop

(0x23000006):

1011 frames <-- Hardware level command displays drops against VACL

# シナリオ 5.グループ/クライアントACL(DACL)

グループ/クライアントACLは、ユーザグループまたはクライアントのIDに基づいて動的に適用されます。これらはDACLとも呼ばれます。

- セキュリティ境界:クライアント(クライアントインターフェイスレベル)
- 添付ファイル: クライアントインターフェイス単位
- 方向:入力のみ

IIF-ID: 0x1765EB2C

サポートされるACLタイプ:MAC ACLおよびIP ACL(標準または拡張)

GACLの設定

```
<#root>
Cat9400#
show run interface gigabitEthernet 2/0/1
Building configuration...
Current configuration : 419 bytes
1
interface GigabitEthernet2/0/1
switchport access vlan 10
switchport mode access
switchport voice vlan 5
ip access-group ACL-ALLOW in
                                                 <-- This is the pre-authenticated ACL (deny ip any any)
authentication periodic
 authentication timer reauthenticate server
access-session control-direction in
access-session port-control auto
no snmp trap link-status
mab
 dot1x pae authenticator
spanning-tree portfast
service-policy type control subscriber ISE_Gi2/0/1
end
Cat9400#
show access-session interface gigabitEthernet 2/0/1 details
            Interface: GigabitEthernet2/0/1
```

<-- The IF\_ID used in this example is dynamic

MAC Address: 000a.aaaa.aaaa <-- The client MAC

IPv6 Address: Unknown IPv4 Address: 10.10.10.10 User-Name: 00-0A-AA-AA-AA

Status: Authorized <-- Authorized client
Domain: VOICE

```
Oper host mode: multi-auth
Oper control dir: in
Session timeout: 300s (server), Remaining: 182s
Timeout action: Reauthenticate
Common Session ID: 27B17A0A000003F499620261
Acct Session ID: 0x00003e7
Handle: 0x590003ea
Current Policy: ISE_Gi2/0/1
```

Server Policies:

ACS ACL:

xACSACLx-IP-MAB-FULL-ACCESS-59fb6e5e

<-- The ACL pushed from ISE server

| Method | status | list: |         |
|--------|--------|-------|---------|
|        | Method |       | State   |
|        | dot1x  |       | Stopped |

mab Authc Success

<-- Authenticated via MAB (Mac authent

Cat9400#

show ip access-lists xACSACLx-IP-MAB-FULL-ACCESS-59fb6e5e

Extended IP access list xACSACLx-IP-MAB-FULL-ACCESS-GOOD-59fb6e5e

1 permit ip any any

<-- ISE pushed a permit ip any an

### GACLの確認

iif-idにバインドされたグループCG ID。

#### <#root>

Cat9400#

show platform software fed active acl interface 0x1765EB2C

<-- The IF\_ID from the access

######## INTERFACE: Client MAC 000a.aaaa.aaaa <-- Client MAC matches the access-session output MAC 000a.aaaa.aaaa intfinfo: 0x7f104820cae8 Interface handle: 0x5a000110 <-- This is a group ident Interface Type: Group IIF ID: 0x1765eb2c Input IPv4: Policy Handle: 0x9d00011e Policy Name: ACL-ALLOW:xACSACLx-IP-MAB-FULL-ACCESS-59fb6e5e 2 <-- DACL name matches CG ID: 127760 <-- The ACL group ID CGM Feature: [35] acl-grp Bind Order: 0 グループGC IDに関連付けられたACL情報。 <#root> Cat9400# show platform software fed active acl info acl-grp-cgid 127760 <-- the CG ID ######### Printing CG Entries ######## ######### \_\_\_\_\_ ACL CG (

acl-grp/127760

: type: IPv4 <-- Group ID & ACL name are correct Total Ref count 1 -----<-- 2 1 CGACL region reg\_id: 1 subregion subr\_id: 0 GCE#:1 #flds: 2 14:N matchall:N deny:N Result: 0x04000000 ipv4\_src: value = 0x00000000, mask = 0x00000000 <-- Permits 1 ipv4 dst: value = 0x00000000, mask = 0x00000000 GCE#:10 #flds: 2 14:N matchall:N deny:N Result: 0x04000000 ipv4\_src: value = 0x00000000, mask = 0x00000000 ipv4\_dst: value = 0x00000000, mask = 0x00000000

シナリオ 6.ACL ロギング

ACL-ALLOW:xACSACLx-IP-MAB-FULL-ACCESS-59fb6e5e

デバイスソフトウェアは、標準のIPアクセスリストで許可または拒否されたパケットに関する syslogメッセージを提供できます。ACLに一致するパケットがあると、パケットに関する情報ロ グメッセージがコンソールに送信されます。コンソールに記録されるメッセージのレベルは、ロ ギングコンソールsyslogメッセージを制御するコマンド。

- ACLログメッセージは、Unicast Reverse Path Forwarding(uRPF)で使用されるACLではサポ ートされません。RACLでのみサポートされます。
- 出力方向のACLログは、デバイスのコントロールプレーンから生成されたパケットではサポートされません。
- ルーティングはハードウェアとソフトウェアで行われるため、多数のパケットが logkeywordを含むpermitまたはdeny ACEに一致する場合、ソフトウェアはハードウェアの 処理速度を一致させることができず、すべてのパケットをログに記録できるわけではありま せん。
- ACLをトリガーする最初のパケットによって、すぐにログメッセージが生成され、後続のパケットは5分間隔で収集されてから表示または記録されます。ログメッセージには、アクセスリスト番号、パケットが許可されたか拒否されたか、パケットの送信元IPアドレス、および直前の5分インターバルの間に許可または拒否されたその送信元からのパケットの数が含まれます。
- ACLログの動作と制限事項の詳細については、「関連情報」セクションに記載されている適切なセキュリティ設定ガイド、Cisco IOS XEを参照してください。

ログ例PACL:

# 次の例は、ACLタイプとlogキーワードが一緒に機能しない負のケースを示しています。

```
<#root>
```

9500H#

show access-lists TEST

Extended IP access list TEST 10 permit ip host 10.1.1.1 any

log

<-- Log keyword applied to ACE entry

20 deny ip host 10.1.1.3 any

log

9500H(config)#

interface twentyFiveGigE 1/0/1

9500H(config-if)#

```
ip access-group TEST in <-- apply logged ACL
Switch Port ACLs are not supported for LOG! <-- message indicates this is an unsupported combinat</pre>
```

```
ログの例RACL(Deny):
```

#### <#root>

9500H#

show access-lists TEST

Extended IP access list TEST 10 permit ip host 10.1.1.1 any

log <-- Log keyword applied to ACE entry

20 deny ip host 10.1.1.3 any

log

```
9500H(config)#
```

interface vlan 10

9500H(config-if)#

ip access-group TEST in <-- ACL applied to SVI

### Orginate ICMP from 10.1.1.3 to 10.1.1.2 (denied by ACE) ###

```
C9300#
ping 10.1.1.2 source vlan 10 repeat 110
Type escape sequence to abort.
Sending 10, 100-byte ICMP Echos to 10.1.1.2, timeout is 2 seconds:
Packet sent with a source address of 10.1.1.3
. . . . . . . . . .
Success rate is 0 percent (0/110)
9500H#
show access-list TEST
Extended IP access list TEST
   10 permit ip host 10.1.1.1 any log
20 deny ip host 10.1.1.3 any log (110 matches) <-- Matches increment in show access-list command
9500H#
show platform software fed active acl counters hardware | inc RACL
Ingress IPv4 RACL Drop
                              (0xed000007):
                                                       0 frames
Ingress IPv4 RACL Drop and Log (0x93000009):
                                                    110 frames <-- Aggregate command shows hits on
%SEC-6-IPACCESSLOGDP: list TEST denied icmp 10.1.1.3 -> 10.1.1.2 (8/0), 10 packets <-- Syslog message :
ログ例RACL(許可):
log文をpermit文に使用すると、ソフトウェアカウンタのヒット数は送信されたパケット数の2倍
になります。
<#root>
C9300#
ping 10.1.1.2 source vlan 10 repeat 5
                                            <-- 5 ICMP Requests are sent
Type escape sequence to abort.
Sending 5, 100-byte ICMP Echos to 10.1.1.2, timeout is 2 seconds:
Packet sent with a source address of 10.1.1.1
!!!!!
Success rate is 100 percent (5/5)
, round-trip min/avg/max = 1/1/1 ms
9500H#
```

show access-lists TEST

Extended IP access list TEST

10 permit ip host 10.1.1.1 any log (10 matches) <-- Hit counter shows 10

20 deny ip host 10.1.1.3 any log (115 matches)

# トラブルシュート

# ACL統計情報

ACLの問題のトラブルシューティングを行う際には、ACL統計情報がデバイスによってどのよう に、どこで測定されるのかを理解することが重要です。

- ACL統計情報は、ACEレベルごとではなく、集約レベルで収集されます。
- ハードウェアには、ACEごとまたはACLごとの統計情報を許可する機能がありません。
- 拒否、ログ、CPU転送パケットなどの統計情報が収集されます。
- MAC、IPv4、およびIPv6パケットの統計情報は個別に収集されます。
- show platform software fed switch active acl counters hardware 集約統計情報を表示するために使用できます。

ACL統計情報のクリア

ACLの問題のトラブルシューティングを行う際には、新しいベースラインカウントを取得するために、さまざまなACLカウンタをクリアすると役立つ場合があります。

- これらのコマンドを使用すると、ソフトウェアおよびハードウェアのACLカウンタの統計情報をクリアできます。
- ACLの一致/ヒットイベントをトラブルシューティングする場合は、関連するACLをクリアして、最新または関連する一致をベースラインにすることが推奨されます。

<#root>

clear platform software fed active acl counters hardware

(clears the hardware matched counters)

clear ip access-list counters

(clears the software matched counters - IPv4)

clear ipv6 access-list counters

ACL TCAMが枯渇するとどうなりますか。

- ACLは常にハードウェアTCAMで適用されます。以前に設定されたACLによってTCAMがすでに使用されている場合、新しいACLはプログラムに必要なACLリソースを取得しません。
- TCAMが枯渇した後にACLが追加されると、接続されているインターフェイスのすべてのパ ケットがドロップされます。
- ソフトウェアでACLを保持するアクションは、アンロードと呼ばれます。
- リソースが使用可能になると、スイッチは自動的にACLをハードウェアにプログラムしよう とします。成功すると、ACLがハードウェアにプッシュされ、パケットの転送が開始されま す。
- ソフトウェアで保持されたACLをTCAMにプログラミングする動作をリロードと呼びます。
- PACL、VACL、RACL、およびGACLは、互いに独立してアンロード/リロードできます。

ACL TCAM枯渇

- 新しく追加されたACLが適用されたインターフェイスは、ハードウェアリソースが使用可能になるまでパケットの廃棄を開始します。
- GACLクライアントはUnAuth状態になります。

VCUの消耗

- L4OPの制限を超えた場合、またはVCUの範囲外になった場合、ソフトウェアはACL拡張を 実行し、VCUを使用せずに同等のアクションを実行するために新しいACEエントリを作成 します。
- これが発生すると、TCAMはこれらの追加されたエントリから使い果たされる可能性があり ます。

ACL syslogエラー

特定のセキュリティACLリソースが不足すると、SYSLOGメッセージがシステムによって生成されます(インターフェイス、VLAN、ラベルなど、値が異なる場合があります)。

| ACLログメッセージ                                                                                                    | 定義                                     | 回復アクション                                     |
|----------------------------------------------------------------------------------------------------|----------------------------------------|---------------------------------------------|
| %ACL_ERRMSG-4-UNLOADED:スイッチ1<br>fed:インターフェイス <interface>の入力<br/><acl>はハードウェアでプログラムされてお<br/>らず、トラフィックはドロップされます。</acl></interface> | ACLがアンロー<br>ドされる(ソフ<br>トウェアに保持<br>される) | TCAMスケールを調べます。規<br>模を超える場合は、ACLを再設<br>計します。 |

| %ACL_ERRMSG-6-REMOVED: 1 fed:インタ<br>ーフェイス <interface>の入力<acl>のアンロ<br/>ード設定が、ラベル<label>asic<number>に対<br/>して削除されました。</number></label></acl></interface>   | アンロードされ<br>たACL設定がイ<br>ンターフェイス<br>から削除される            | ACLはすでに削除されています<br>。実行するアクションはありま<br>せん。          |
|----------------------------------------------------------------------------------------------------|------------------------------------------------------|---------------------------------------------------|
| %ACL_ERRMSG-6-RELOADED: 1 fed:イン<br>ターフェイス <interface>の入力<acl>が、<br/>asic<number>のラベル<label>に対してハード<br/>ウェアにロードされました。</label></number></acl></interface> | ACLがハードウ<br>ェアにインスト<br>ールされました<br>。                  | ACLに関する問題はハードウェ<br>アで解決され、対処は不要にな<br>りました         |
| %ACL_ERRMSG-3-ERROR: 1 fed:入力<br><acl> IP ACL <name>設定がバインド順<br/><number>の<interface>に適用されていません<br/>。</interface></number></name></acl>                  | その他のタイプ<br>のACLエラー<br>(dot1x ACLイ<br>ンストールの失<br>敗など) | ACL設定がサポートされ、<br>TCAMがスケールを超えていな<br>いことを確認する      |
| %ACL_ERRMSG-6-GACL_INFO:スイッチ1<br>R0/0: fed:GACLではロギングはサポートされ<br>ていません。                                                                                   | GACLにログオ<br>プションが設定<br>されている                         | GACLはログをサポートしてい<br>ません。GACLからログステー<br>トメントを削除します。 |
| %ACL_ERRMSG-6-PACL_INFO:スイッチ1<br>R0/0: fed:ロギングはPACLではサポートされ<br>ていません。                                                                                   | PACLにはlogオ<br>プションが設定<br>されています                      | PACLはログをサポートしてい<br>ません。PACLからログステー<br>トメントを削除します。 |
| %ACL_ERRMSG-3-ERROR: Switch 1 R0/0:<br>fed: Input IPv4 Group ACL<br>implicit_deny: <name> : 設定がクライアント<br/>MAC 0000.0000.0000に適用されていません。</name>           | (dot1x)ACLがタ<br>ーゲットポート<br>に適用されない                   | ACL設定がサポートされ、<br>TCAMがスケールを超えていな<br>いことを確認する      |

リソース不足のシナリオと回復アクション

| シナリオ 1.ACLバインド                                                                                                    | 回復アクション                        |
|----------------------------------------------------------------------------------------------------|--------------------------------|
| <ul> <li>ACLが作成され、インターフェイスまたは<br/>VLANに適用されます。</li> <li>TCAMの枯渇など、「リソース不足」状態が<br/>原因でバインドが失敗します。</li> <li>ACL内のACEをTCAMにプログラムすること<br/>はできません。ACLはUNLOADED状態のま<br/>まになります。</li> </ul> | TCAMの使用率を下げるため、ACLを再設計<br>します。 |

| <ul> <li>UNLOADED状態では、問題が修正されるまで、すべてのトラフィック(制御パケットを含む)がインターフェイスでドロップされます。</li> </ul>                                                                                                    |                                |
|----------------------------------------------------------------------------------------------------|--------------------------------|
| シナリオ 2.ACLの編集                                                                                                    | 回復アクション                        |
| <ul> <li>ACLが作成されてインターフェイスに適用され、インターフェイスに適用されている間に、このACLにさらにACEエントリが追加されます。</li> <li>TCAMにリソースがない場合、編集操作は失敗します。</li> <li>ACL内のACEをTCAMにプログラムすることはできません。ACLはUNLOADED状態のままになります。</li> <li>UNLOADED状態では、問題が解決するまで、インターフェイス上のすべてのトラフィック(制御パケットを含む)がドロップされます。</li> <li>既存のACLエントリも、これが修正されるまでUNLOADED状態で失敗します。</li> </ul>                                                                                                    | TCAMの使用率を下げるため、ACLを再設計<br>します。 |
| シナリオ 3.ACLの再バインド                                                                                                    | 回復アクション                        |
| <ul> <li>ACLの再バインドとは、ACLをインターフェ<br/>イスに割り当て、その後、最初のACLをデタ<br/>ッチせずに、別のACLを同じインターフェイ<br/>スに割り当てることです。</li> <li>最初のACLが作成され、正常にアタッチされ<br/>ました。</li> <li>同じプロトコル(IPv4/IPv6)を持つ別の名前の<br/>大きいACLが作成され、同じインターフェイ<br/>スに接続されます。</li> <li>デバイスは最初のACLのアタッチを正常に解<br/>除し、新しいACLをこのインターフェイスに<br/>アタッチしようとします。</li> <li>TCAMにリソースがない場合、再バインド操<br/>作は失敗します。</li> <li>ACL内のACEをTCAMにプログラムすること<br/>はできません。ACLはUNLOADED状態のま<br/>まになります。</li> <li>UNLOADED状態では、問題が修正されるま</li> </ul> | TCAMの使用率を下げるため、ACLを再設計<br>します。 |

| で、すべてのトラフィック(制御パケットを<br>含む)がインターフェイスでドロップされま<br>す。                                                                                                    |                                |
|----------------------------------------------------------------------------------------------------|--------------------------------|
| シナリオ 4.空(ヌル)ACLのバインド                                                                                                    | 回復アクション                        |
| <ul> <li>ACEエントリを持たないACLが作成され、インターフェイスに接続されます。</li> <li>このACLは、permit「any ACE」を使用して内部的に作成され、ハードウェア内のインターフェイスに関連付けられます(この状態ではすべてのトラフィックが許可されます)。</li> <li>ACEエントリは、同じ名前または番号でACLに追加されます。各ACEが追加されると、システムはTCAMをプログラムします。</li> <li>ACEエントリを追加するときにTCAMのリソースが不足すると、ACLはUNLOADED状態に移行します。</li> <li>UNLOADED状態では、問題が修正されるまで、すべてのトラフィック(制御パケットを含む)がインターフェイスでドロップされます。</li> <li>既存のACLエントリも、これが修正されるまでUNLOADED状態で失敗します。</li> </ul> | TCAMの使用率を下げるため、ACLを再設計<br>します。 |

ACLスケールの確認

このセクションでは、ACLのスケールとTCAMの使用率を判別するためのコマンドについて説明 します。

FMANアクセスリストの要約:

設定されているACLと、ACLごとの合計ACE数を特定します。

<#root>

9500H#

show platform software access-list f0 summary

Access-list

Index Num Ref

Num ACEs

| ACL Type<br>Dir<br>Name<br>Entries Used<br>VACL<br>< Type of ACL Fe | IPV4<br>ature, type of AC                              | Ingress<br>L, Direction                   | VACL<br>ACL applied,                       | name of ACL, and | 4<br>1 number of TCA | M entries con |
|---------------------------------------------------------------------|--------------------------------------------------------|-------------------------------------------|--------------------------------------------|------------------|----------------------|---------------|
| ACL Type<br>Dir<br>Name<br>Entries Used<br>VACL                     | IPV4                                                   | Ingress                                   | VACL                                       |                  | 4                    |               |
| ACL Type<br>Dir<br>Name<br>Entries Used                             |                                                        |                                           |                                            |                  |                      |               |
| ACL Type<br>Dir<br>Name                                             |                                                        |                                           |                                            |                  |                      |               |
| ACL Type<br>Dir                                                     |                                                        |                                           |                                            |                  |                      |               |
| ACL Type                                                            |                                                        |                                           |                                            |                  |                      |               |
|                                                                     |                                                        |                                           |                                            |                  |                      |               |
| Feature Type                                                        |                                                        |                                           |                                            |                  |                      |               |
| #######################################                             | #######################################                | #############                             | *########<br>============================= |                  |                      |               |
| ACE Software VMR m                                                  | ax:196608 used:28                                      | 3                                         | < Va                                       | lue/Mask/Result  | entry usage          |               |
| #########<br>############################                           | ###################                                    | ##########<br>########################### | #########<br>##########                    |                  |                      |               |
| ########<br>####### Print                                           | ing Usage Infos                                        | ##########<br>#########                   | #########<br>#########                     |                  |                      |               |
| snow platform soft                                                  | ware red active a #################################### | cı usage<br>##############                | <i><b>########</b>#</i>                    |                  |                      |               |
| 9500H#                                                              |                                                        |                                           |                                            |                  |                      |               |
| <#root>                                                             |                                                        |                                           |                                            |                  |                      |               |
| ACLの使用:                                                             |                                                        |                                           |                                            |                  |                      |               |
| DENY                                                                |                                                        | 3                                         | 0                                          | 1                |                      |               |
| ELSE                                                                |                                                        | 2                                         | 1                                          | 1                |                      |               |
|                                                                     | ins 2 ACE entries                                      | l.                                        |                                            |                  |                      |               |
| < ACL TEST conta                                                    |                                                        | 1                                         |                                            | 2                |                      |               |
| < ACL TEST conta                                                    | 1                                                      |                                           |                                            |                  |                      |               |
| TEST<br>< ACL TEST conta                                            | 1                                                      |                                           |                                            |                  |                      |               |

# TCAMの使用(17.x):

# TCAM usageコマンドには、16.xトレインと17.xトレインの間に大きな違いがあります。

| <#root>                           |                |               |         |            |           |            |   |    |   |    |
|-----------------------------------|----------------|---------------|---------|------------|-----------|------------|---|----|---|----|
| 9500H#                            |                |               |         |            |           |            |   |    |   |    |
| show platform ha                  | ardware fe     | ed active f   | wd-asic | resource t | cam util: | ization    |   |    |   |    |
| Codes: EM - Exac                  | ct_Match,      |               |         |            |           |            |   |    |   |    |
| I - Input                         |                |               |         |            |           |            |   |    |   |    |
| ,                                 |                |               |         |            |           |            |   |    |   |    |
| 0 - Output                        |                |               |         |            |           |            |   |    |   |    |
| , IO - Input & (                  | Dutput, N/     | A - Not App   | licable |            |           |            |   |    |   |    |
|                                   |                |               |         |            |           |            |   |    |   |    |
| CAM Utilization                   | for ASIC       | [0]           |         |            |           |            |   |    |   |    |
| Table                             |                | Subtype       |         |            |           |            |   |    |   |    |
| Dir                               |                |               |         |            |           |            |   |    |   |    |
|                                   |                |               |         |            |           |            |   |    |   |    |
| Max                               |                |               |         |            |           |            |   |    |   |    |
| Used                              |                |               |         |            |           |            |   |    |   |    |
| %Used                             |                |               |         |            |           |            |   |    |   |    |
| V4                                | V6 MPI         | LS Other      |         |            |           |            |   |    |   |    |
| Security ACL I                    | ov4            |               |         |            |           |            |   |    |   |    |
| TCAM                              |                |               |         |            |           |            |   |    |   |    |
| I                                 |                |               |         |            |           |            |   |    |   |    |
|                                   |                |               |         |            |           |            |   |    |   |    |
| 7168                              |                |               |         |            |           |            |   |    |   |    |
| 16                                |                |               |         |            |           |            |   |    |   |    |
| 0.22%                             |                |               |         |            |           |            |   |    |   |    |
| 16 (                              | 0 0            | 0             |         |            |           |            |   |    |   |    |
| Security ACL No<br>Security ACL I | on Ip∨4<br>o∨4 | TCAM<br>TCAM  | I       | 5120       | 76        | 1.48%      | 0 | 36 | 0 | 40 |
| 0                                 |                |               |         |            |           |            |   |    |   |    |
| 7168<br>Security ACL No           | 18<br>on Ipv4  | 0.25%<br>TCAM | 18<br>0 | 0<br>8192  | 0<br>27   | 0<br>0.33% | 0 | 22 | 0 | 5  |
| <snip></snip>                     |                |               |         |            |           |            |   |    |   |    |

<-- Percentage used and other counters about ACL consumption <-- Dir = ACL direction (Input/Output ACl)

## TCAMの使用(16.x):

TCAM usageコマンドには、16.xトレインと17.xトレインの間に大きな違いがあります。

<#root>

C9300#

show platform hardware fed switch active fwd-asic resource tcam utilization

CAM Utilization for ASIC [0] Table

Max Values

5120

Used Values

\_\_\_\_\_

Security Access Control Entries 126 <-- Total used of the Maximum <...snip...>

カスタムSDMテンプレート(TCAM再割り当て)

Cisco IOS XEバンガロール17.4.1を使用して、 acl機能用のカスタムSDMテンプレートを設定す るには、 sdm prefer custom aclコマンドを使用して、アップグレードを実行します。

この機能を設定および確認する方法の詳細については、『<u>システム管理コンフィギュレーション</u> <u>ガイド、Cisco IOS XEベンガルール17.4.x(Catalyst 9500スイッチ)』を参照してください。</u>

このセクションでは、いくつかの基本設定と検証について説明します。

現在のSDMテンプレートを確認します。

<#root>

9500H#

show sdm prefer

Showing SDM Template Info

This is the Core template.

<-- Core SI

<-- IPv4 AG

Security Ingress IPv4 Access Control Entries\*:

Security Ingress Non-IPv4 Access Control Entries\*: 5120 (current) - 5120 (proposed)

7168 (current) - 7168 (proposed)

Security Egress IPv4 Access Control Entries\*: Security Egress Non-IPv4 Access Control Entries\*:

<....>

#### 9500H#

show sdm prefer custom user-input

Custom Template Feature Values are not modified

<-- No customization to SDM

## 現在のSDMテンプレートを変更します。

- 9500H(config)#sdmはカスタムaclを優先する
   9500H(config-sdm-acl)#acl-ingress 26 priority 1 < 新しい26K値を適用します。(設定ガイドで説明されているプライオリティ)</li>
   9500H(config-sdm-acl)#acl-egress 20プライオリティ2
   9500H(config-sdm-acl)#exit
   利用 show sdm prefer custom 提案された値と sdm prefer custom commit このCLIを使用して「view the changes」を適用します。
- SDMプロファイルへの変更を確認します。
- 9500H番号show sdm prefer custom

SDMテンプレート情報の表示:

これは、詳細が記載されたカスタムテンプレートです。 入力セキュリティアクセスコントロールエントリ\*:12288(現在) - 26624(提案) < – 現在およ び提案された使用方法(26,000提案) 出力セキュリティアクセスコントロールエントリ\*: 15360(現行) ~ 20480(提案)

9500H番号show sdm prefer custom user-input

機能名の優先順位 スケール

入力セキュリティアクセスコントロールエントリ: 1 26\*1024 < - ユーザ入力によって26 x 1024(26K)に変更

Egress Security Access Control Entries: 2 20\*1024 < - ユーザ入力によって20 x 1024(20K)に変更 される

- SDMプロファイルに変更を適用します。
- 9500H(config)#sdmはカスタムコミットを好む
   実行中のSDM設定に対する変更は保存され、次回のリロード時に有効になります。<- リ</li>

ロードすると、ACL TCAMがカスタム値に割り当てられます。

参考資料:

ACLの処理順序:

ACLは、送信元から宛先へのこの順序で処理されます。

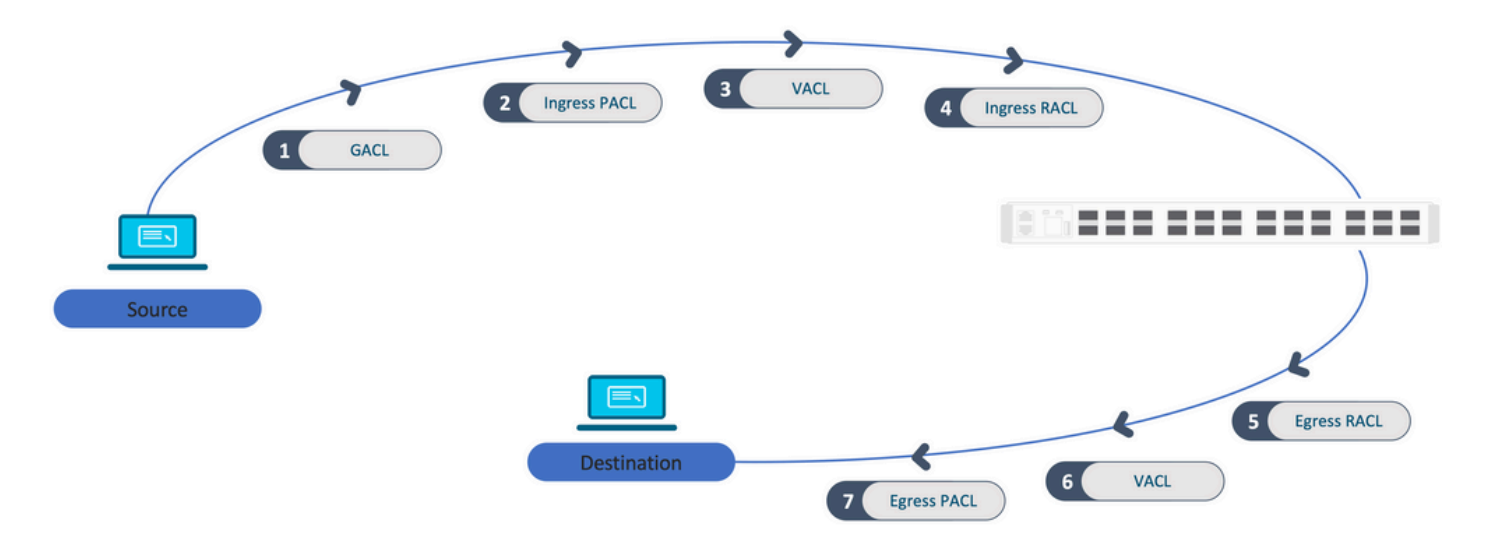

スタックにプログラムされたACL:

- ポートベースではないACL(VACL、RACLなど)は、任意のスイッチ上のトラフィックに 適用され、スタック内のすべてのスイッチにプログラムされます。
- ポートベースのACLは、ポート上のトラフィックにのみ適用され、インターフェイスを所有 するスイッチ上でのみプログラムされます。
- ACLはアクティブスイッチによってプログラムされ、その後メンバスイッチに適用されます。
- ISSU/SVLなどの他の冗長オプションにも同じ規則が適用されます。

ACLの拡張:

- ACLの拡張は、デバイスがL4OP、Label、またはVCUを使い果たした場合に行われます。デバイスは、同じロジックを実現し、TCAMを迅速に枯渇させるために、同等のACEを複数作成する必要があります。
- ### L4OPが拡張され、このACLが作成されます## 9500H(config)#ip access-list extended TEST 9500H(config-ext-nacl)#permit tcp 10.0.0.0 0.255.255.255 any gt 150 < - ポート151以上と 一致します。

###これは、L4OP ###を使用しない複数のACEに拡張する必要があります。 9500H(config-ext-nacl)#permit tcp 10.0.0.0 0.255.255.255 any eq 151 9500H(config-ext-nacl)#permit tcp 10.0.0.0 0.255.255.255 any eq 152 9500H(config-ext-nacl)#permit tcp 10.0.0.0 0.255.255.255 any eq 153 9500H(config-ext-nacl)#permit tcp 10.0.0.0 0.255.255.255 any eq 154 ...and so on....

TCAMの使用とラベルの共有:

- 各ACLポリシーは、内部でラベルによって参照されます。
- ACLポリシー(GACL、PACL、VACL、RACLなどのセキュリティACL)が複数のインター フェイスまたはVLANに適用される場合、同じラベルが使用されます。
- 入力ACLと出力ACLでは、異なるラベルスペースが使用されます。
- IPv4、IPv6、およびMAC ACLは、他のラベルスペースを使用します。
- 同じPACLがインターフェイスAの入力とインターフェイスAの出力に適用されます。 TCAMにはPACLのインスタンスが2つあり、それぞれ入力と出力に固有のラベルがあります。
- 各コアに存在する複数の入力インターフェイスにL4OPと同じPACLが適用される場合、 TCAMにプログラムされた同じPACLのインスタンスが2つ(各コアに1つ)あります。

VMRの説明

ACEはTCAM内で「VMR」として内部的にプログラムされます(値、マスク、結果とも呼ばれます)。各ACEエントリはVMRとVCUを消費できます。

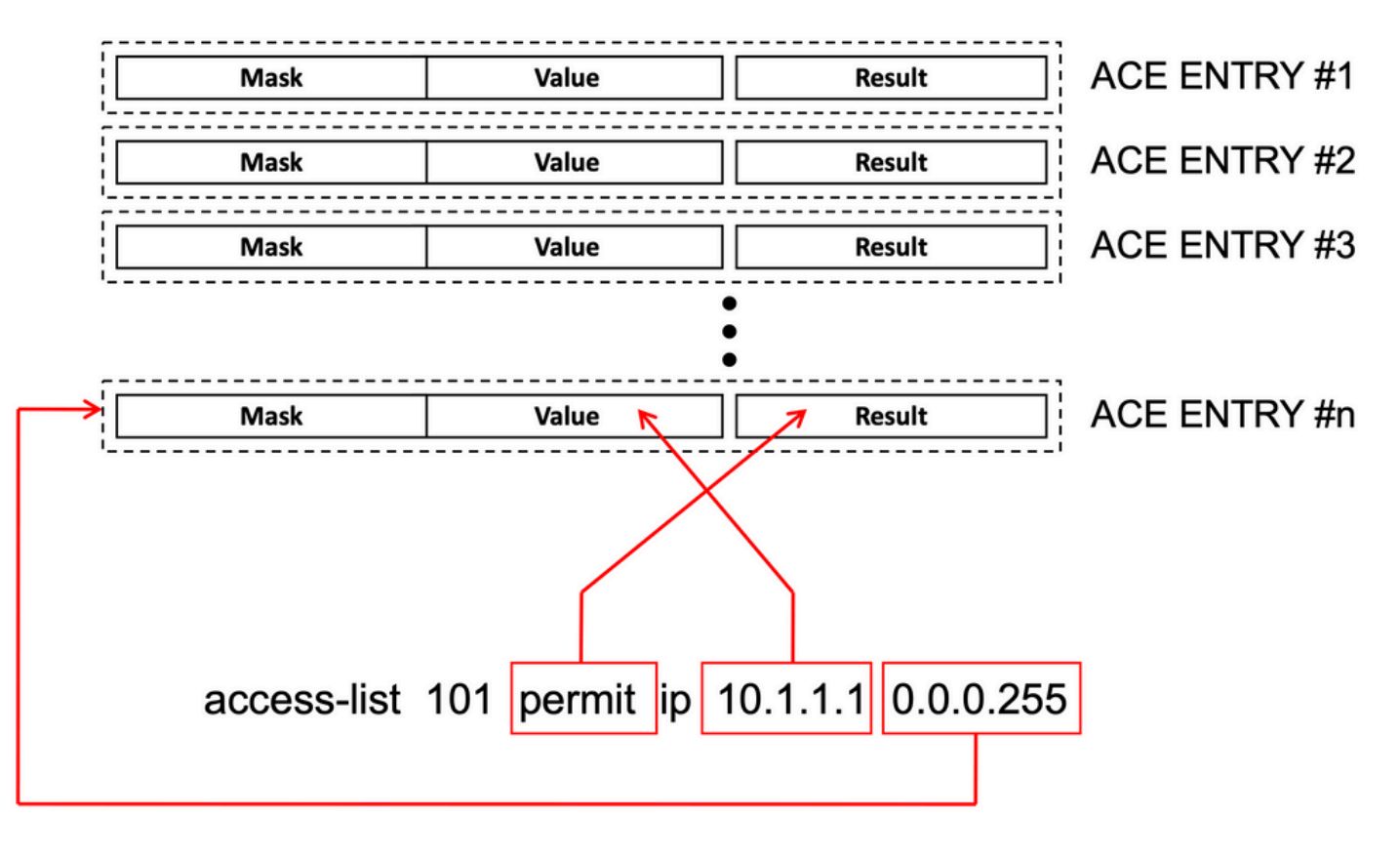

ACLの拡張性:

セキュリティACLリソースは、セキュリティACL専用です。これらは他の機能と共有されません

| ACL<br>TCAMリ<br>ソース            | Cisco<br>Catalyst<br>9600 | Cisco<br>Catalyst<br>9500 | Cisco Catalyst<br>9400 | Cisco<br>Catalyst<br>9300                                  | Cisco<br>Catalyst<br>9200 |                |        |       |                |    |     |          |
|--------------------------------|---------------------------|---------------------------|------------------------|------------------------------------------------------------|---------------------------|----------------|--------|-------|----------------|----|-----|----------|
| IPv4エ<br>ントリ                   | 入力<br>:12000*             | 出力:<br>15000*             | C9500:18000*           | C9500ハ<br>イパフォ<br>ーマンス<br>入力<br>: 12000*<br>出力<br>: 15000* | 18000*                    | C9300:<br>5000 |        |       | C9300<br>18000 | B: | ¢   | C9300X:8 |
| IPv6エ<br>ントリ                   | 6エ IPv4エントリの<br>>リ 半分     |                           | IPv4エントリの半分            |                                                            | IPv4エ<br>ントリ<br>の半分       | IPv4エン         | トリの≧   | 半分    |                |    |     |          |
| 1イIPAンは値えときんののの エリの超こでせ        | 12000                     |                           | C9500:18000            | C9500ハ<br>イパフォ<br>ーマンス<br>:<br>15000                       | 18000                     | C9300:<br>5000 | C9300  | )B:18 | 3000           | C9 | 300 | X:8000   |
| 1つのの<br>IPv6<br>ACLト次をるは<br>えと | 6000                      |                           | C9500:<br>9000         | C9500ハ<br>イパフォ<br>ーマンス<br>:<br>7500                        | 9000                      | 2500/900       | 0/4000 |       |                |    |     |          |

0

| きませ<br>ん。    |     |     |  |     |     |  |
|--------------|-----|-----|--|-----|-----|--|
| L4OP/ラ<br>ベル | 8   | 8   |  | 8   | 8   |  |
| 入力<br>VCU    | 192 | 192 |  | 192 | 192 |  |
| 出力<br>VCU    | 96  | 96  |  | 96  | 96  |  |

# 関連情報

- セキュリティコンフィギュレーションガイド、Cisco IOS XE Amsterdam 17.3.x (Catalyst 9200スイッチ)
- ・ <u>セキュリティ設定ガイド、Cisco IOS XE Amsterdam 17.3.x(Catalyst 9300スイッチ)</u>
- ・ <u>セキュリティ設定ガイド、Cisco IOS XE Amsterdam 17.3.x(Catalyst 9400スイッチ)</u>
- ・ <u>セキュリティ設定ガイド、Cisco IOS XE Amsterdam 17.3.x(Catalyst 9500スイッチ)</u>
- セキュリティコンフィギュレーションガイド、Cisco IOS XE Amsterdam 17.3.x (Catalyst 9600スイッチ)
- <u>『System Management Configuration Guide, Cisco IOS XE Bengaluru 17.4.x』 (Catalyst 9500スイッチ)</u>
- シスコテクニカルサポートおよびダウンロード

# debugコマンドとtraceコマンド

| Num | コマンド                                                                             | 備考                                                                   |
|-----|----------------------------------------------------------------------------------|----------------------------------------------------------------------|
| 1   | show platform hardware fed [switch] active<br>fwd-asic drops exceptions asic <0> | ASIC #Nの例外カウンタをダンプします。                                               |
| 2   | show platform software fed [switch] active acl                                   | このコマンドは、インターフェイスおよびポリシー情報と<br>ともに、ボックス上のすべての設定済みACLに関する情報<br>を出力します。 |
| 3   | show platform software fed [switch] active acl<br>policy 18                      | このコマンドでは、ポリシー18に関する情報だけが出力さ<br>れます。このポリシーIDは、コマンド2から取得できます<br>。      |

| 4  | show platform software fed [switch] active acl interface intftype pacl                 | このコマンドは、インターフェイスタイプ<br>(pacl/vacl/racl/gacl/sgaclなど)に基づいてACLに関する<br>情報を出力します。                                          |
|----|----------------------------------------------------------------------------------------|----------------------------------------------------------------------------------------------------|
| 5  | show platform software fed [switch] active acl interface intftype pacl acltype ipv4    | このコマンドは、インターフェイスのタイプ<br>(pacl/vacl/racl/gacl/sgaclなど)に基づいてACLに関する<br>情報を出力し、プロトコルに基づいてフィルタリングしま<br>す(ipv4/ipv6/macなど)。 |
| 6  | show platform software fed [switch] active acl<br>interface intftype pacl acltype ipv4 | このコマンドは、インターフェイスに関する情報を出力し<br>ます。                                                                                      |
| 7  | show platform software fed [switch] active acl interface 0x9                           | このコマンドは、IIF-ID(6からのコマンド)に基づいて、<br>インターフェイスに適用されたACLの短い情報を出力しま<br>す。                                                    |
| 8  | show platform software fed [switch] active acl definition                              | このコマンドは、ボックスで設定され、CGD内に存在する<br>ACLに関する情報を出力します。                                                                        |
| 9  | show platform software fed [switch] active acl<br>iifid 0x9                            | このコマンドは、IIF-IDに基づいて、インターフェイスに<br>適用されたACLの詳細情報を出力します。                                                                  |
| 10 | show platform software fed [switch] active acl<br>usage                                | このコマンドは、フィーチャタイプに基づいて、各ACLが<br>使用するVMRの数を出力します。                                                                        |
| 11 | show platform software fed [switch] active acl<br>policy intftype pacl vcu             | このコマンドは、ポリシー情報と、インターフェイスタイ<br>プ(pacl/vacl/racl/gacl/sgaclなど)に基づくVCU情報も提<br>供します。                                       |
| 12 | show platform software fed [switch] active acl<br>policy intftype pacl cam             | このコマンドは、インターフェイスタイプ<br>(pacl/valc/racl/gacl/sgaclなど)に基づいて、CAM内の<br>VMRに関するポリシー情報と詳細を提供します。                             |
| 13 | show platform software interface [switch]<br>[active] R0 brief                         | このコマンドは、ボックス上のインターフェイスに関する<br>詳細情報を表示します。                                                                              |
| 14 | show platform software fed [switch] active port                                        | このコマンドは、IIF-IDに基づいてポートの詳細を出力し<br>ます。                                                                                   |

| 15 | show platform software fed [switch] active vlan<br>30                                                  | このコマンドは、VLAN 30に関する詳細を出力します。                                                             |
|----|----------------------------------------------------------------------------------------------------|------------------------------------------------------------------------------------------|
| 16 | show platform software fed [switch] active acl cam asic 0                                              | このコマンドは、使用されているASIC 0の完全なACL<br>camを出力します。                                               |
| 17 | show platform software fed [switch] active acl counters hardware                                       | このコマンドは、ハードウェアからのすべてのACLカウン<br>タを出力します。                                                  |
| 18 | show platform hardware fed [switch] active<br>fwd-asic resource tcam table pbr record 0<br>format 0    | PBRセクションのエントリを印刷すると、PBRの代わりに<br>ACLやCPPなどの異なるセクションを指定できます。                               |
| 19 | show platform software fed [switch] active<br>punt cpuq [1 2 3]                                        | CPUキューの1つでアクティビティを確認するには、デバ<br>ッグ用にキューの統計情報をクリアするオプションもあり<br>ます。                         |
| 20 | show platform software fed [switch] active ifm mappings gpn                                            | IIF-IDとGPNを使用してインターフェイスのマッピングを<br>印刷します。                                                 |
| 21 | show platform software fed [switch active ifm<br>if-id                                                 | インターフェイス設定に関する情報とASICとの関係を印<br>刷します。このコマンドは、ASICとCOREがどのインター<br>フェイス上に存在するかを確認するのに役立ちます。 |
| 22 | set platform software trace fed [switch] active<br>acl/asic_vmr/asic_vcu/cgacl/sgacl [debug error<br>] | FEDの特定の機能のトレースを設定します。                                                                    |
| 23 | request platform software trace rotate all                                                             | トレースバッファをクリアしています。                                                                       |
| 24 | show platform software trace message fed<br>[switch] active                                            | FEDのトレースバッファを印刷しています。                                                                    |
| 25 | set platform software trace forwarding-<br>manager [switch] [active] f0 fman [debug error<br>]         | FMANのトレースを有効にします。                                                                        |
| 26 | show platform software trace message<br>forwarding-manager [switch] [active] f0                        | FMANのトレースバッファを印刷しています。                                                                   |

| 27 | debug platform software infrastructure punt<br>detail | PUNTのデバッグを設定します。        |
|----|-------------------------------------------------------|-------------------------|
| 28 | debug ip cef packet all input rate 100                | CEFパケットのデバッグがオンになっています。 |

翻訳について

シスコは世界中のユーザにそれぞれの言語でサポート コンテンツを提供するために、機械と人に よる翻訳を組み合わせて、本ドキュメントを翻訳しています。ただし、最高度の機械翻訳であっ ても、専門家による翻訳のような正確性は確保されません。シスコは、これら翻訳の正確性につ いて法的責任を負いません。原典である英語版(リンクからアクセス可能)もあわせて参照する ことを推奨します。